# Инструкция Прием онлайн в Курский институт менеджмента, экономики и бизнеса

Чтобы поступить в Курский институт менеджмента, экономики и бизнеса, необходимо выполнить несколько простых шагов.

## Шаг первый

Зайдите на главную страницу сайта института <u>mebik.ru</u>, найдите кнопку подачи заявки и кликните на нее.

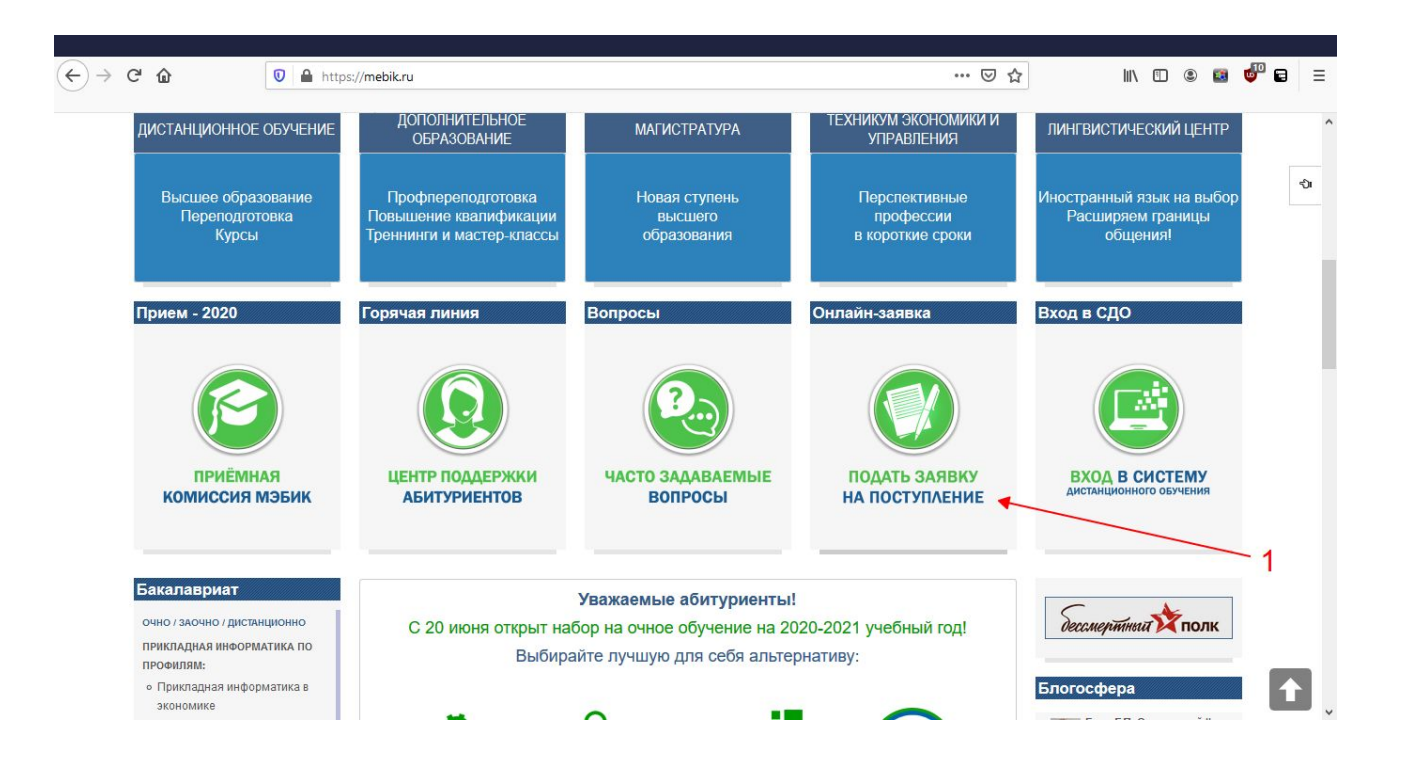

## Шаг второй

#### На открывшейся страницу нажмите на полосу Подать документы online

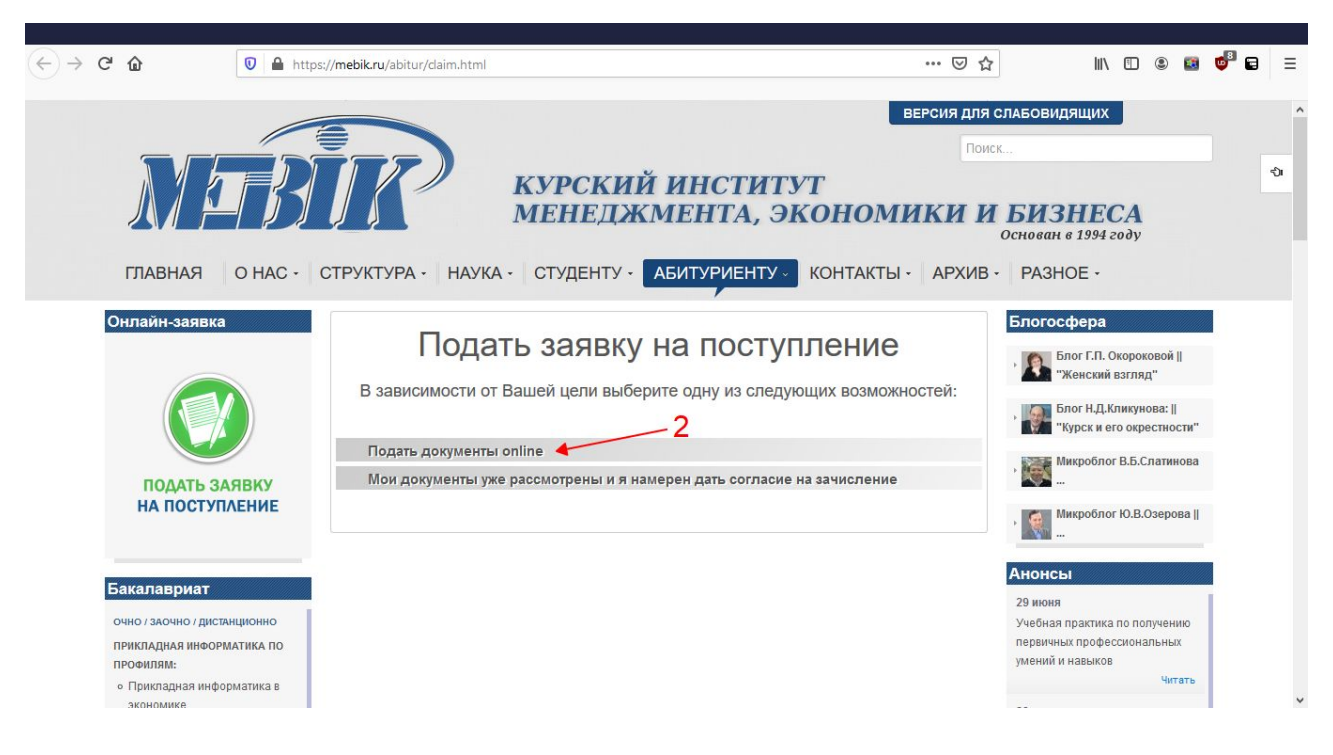

#### Шаг третий

В появившейся форме ознакомьтесь со списком документов, которые потребуются при заполнении. Отсканируйте (или сфотографируйте) их. Заполните и отсканируйте заявление (бланк прилагается). Также потребуется файл с Вашей фотографией в формате (3 x 4).

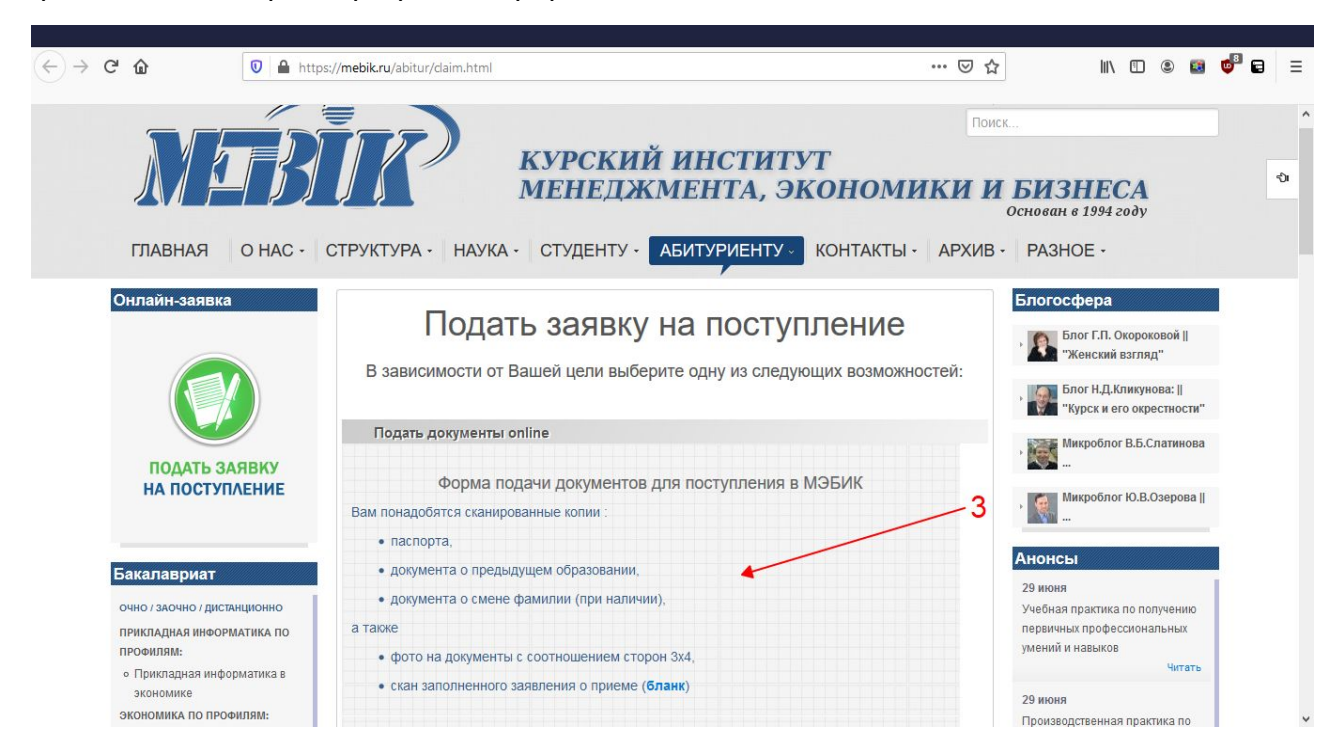

#### Шаг четвертый

#### Заполните форму своими данными и прикрепите необходимые документы. После нажмите **Отправить**.

| Фамилия, Имя, Отчество *                                                                                             |                                                                        |                                        |                    |
|----------------------------------------------------------------------------------------------------|------------------------------------------------------------------------|----------------------------------------|--------------------|
| Контактный телефон<br>(предпочтительно мобильный) *                                                                  |                                                                        |                                        |                    |
| Email *                                                                                                    |                                                                        |                                        |                    |
|                                                                                                    |                                                                        |                                        |                    |
| Данные о поступлении                                                                                                 |                                                                        |                                        |                    |
| Заполняются последовательно (сверх)<br>заполнения предыдущих.                                                        | и вниз), т.к. содержимое после                                         | едующих полей                          | зависит            |
| Уровень обучения                                                                                                    | Бакалавриат                                                            | ~                                      |                    |
| Направление и профиль подготовки                                                                                     | Прикладная информатика.                                                | Профі ~                                |                    |
| Тип документа о предыдущем<br>образовании                                                                            | Аттестат о среднем (полн                                               | ом) обг <del>~</del>                   |                    |
| Форма обучения                                                                                                    | Очная                                                                  | ~                                      |                    |
| Срок обучения                                                                                                    | 4 года                                                                 | ~                                      |                    |
| Документы (сканы или фото)<br>Заявление о приеме *<br>Копия паспорта (страницы с фото и                              | Обзор Файл не выбран                                                   |                                        |                    |
| пропиской) *                                                                                                    | Обзор Файл не выбран                                                   |                                        |                    |
| копия документа о предыдущем<br>образовании *                                                                        | Обзор Файл не выбран                                                   |                                        |                    |
| Копия документа о смене фамилии<br>(при наличии)                                                                     | Обзор Файл не выбран                                                   |                                        |                    |
| Фото (3х4) *                                                                                                    | Обзор Файл не выбран                                                   |                                        |                    |
| Я заполнил данную форму                                                                                              |                                                                        |                                        |                    |
| самостоятельно и разрешаю<br>обработку персональных данных *                                                         |                                                                        |                                        |                    |
| Поля, отмеченные си                                                                                                  | иволом *, обязательны для за                                           | аполнения                              |                    |
| нимание! Нажимая кнопку "Отправить заявку"<br>казанных в полях формы. Обработка ведется с<br>Іользователем договора. | , Вы даете согласие на обработку В<br>сцелью ответов на запросы Пользі | Заших персональні<br>ователей и заключ | ых данны<br>ения с |
|                                                                                                    |                                                                        |                                        |                    |
|                                                                                                    | Я не робот                                                             | reCAPTCHA                              |                    |
|                                                                                                    | Конфиденциальность - Ус                                                | повия использования                    | _ 4                |
|                                                                                                    | Отправить документы                                                    |                                        |                    |
|                                                                                                    |                                                                        |                                        |                    |

Секретарь приемной комиссии рассмотрит Ваши документы и, в зависимости от того, поступаете ли Вы посредством вступительных испытаний или по результатам ЕГЭ, вышлет Вам на указанный в форме e-mail инструкцию по прохождению вступительных испытаний в электронной образовательной среде МЭБИК, либо, если Вы поступаете по результатам ЕГЭ и проходите по количеству баллов, то указание заполнить другую форму на той странице сайта, где Вы подавали документы.

## Шаг пятый

Получив одобрение от секретаря приемной комиссии после сдачи вступительных испытаний или пройдя по баллам ЕГЭ, Вам следует заполнить вторую форму на странице подачи документов нашего сайта.

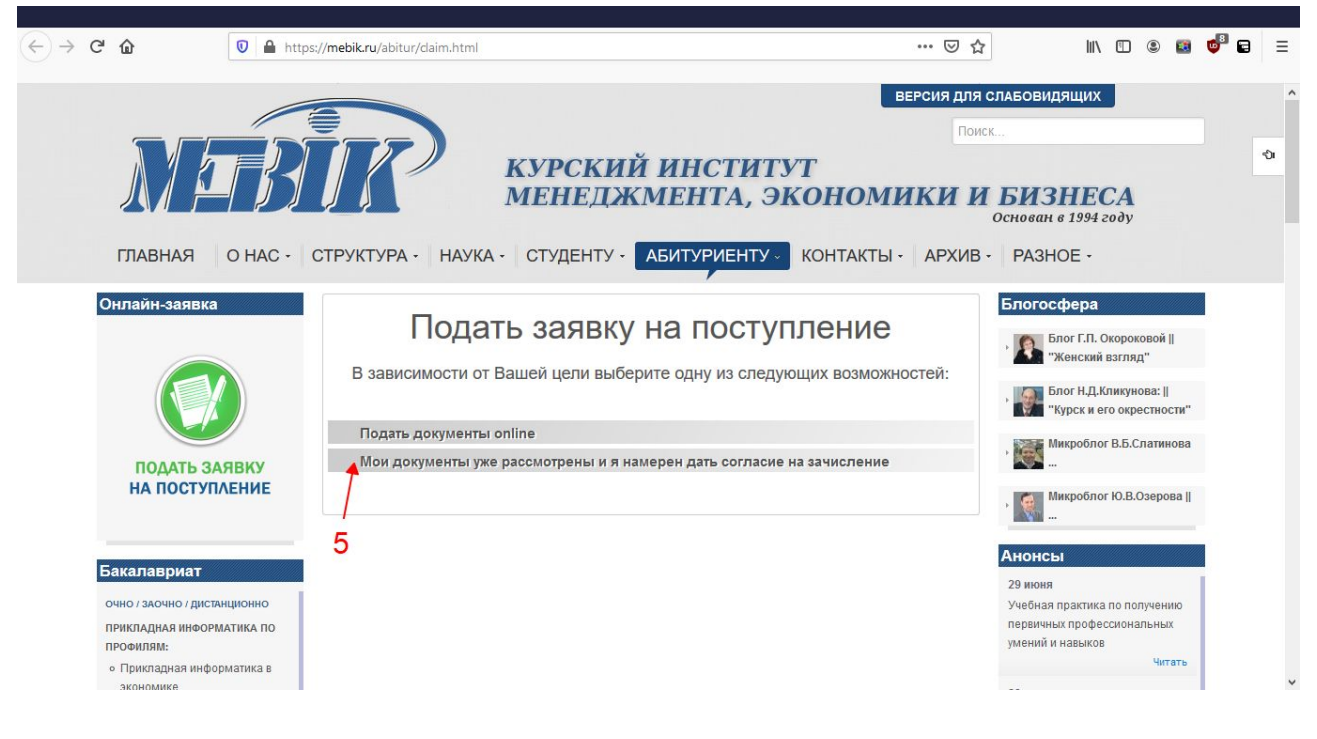

#### Шаг шестой

Заполните и отправьте форму согласия на зачисление, предварительно заполнив и отсканировав заявление о согласии на зачисление и договор на обучение. Если Вы будете учиться с применением дистанционных технологий, то выберите соответствующий вид договора, в противном случае выбирайте обычный договор.

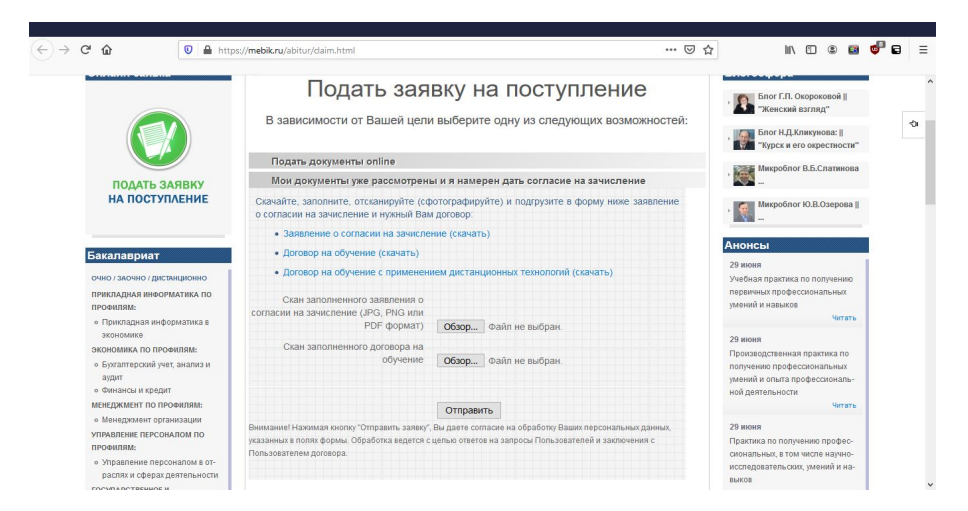

Если документы оформлены корректно, то Вы - студент Курского института менеджмента, экономики и бизнеса!

Поздравляем!!!